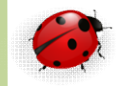

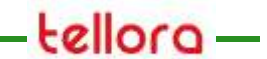

#### Administration

SQL Server 2012 Installation

- SQL Server 2012 s'installe sur
  - Windows Server 2012 R2
  - Pour le cours l'idéal est de créer une machine virtuelle sous VMWare et d'y installer
    - Windows Server 2012 R2

<u>http://technet.microsoft.com/fr-fr/bb403698</u>
 – Clic sur Windows Server 2012 R2

| TN Téléchargements   TechN | ×                                             |                                               |                            |                  |                  | - 0      | ×  |
|----------------------------|-----------------------------------------------|-----------------------------------------------|----------------------------|------------------|------------------|----------|----|
| ← → C 🗋 technet.           | microsoft.com/fr-fr/bb403698                  |                                               |                            |                  |                  | □ ☆      | Ξ  |
|                            | En utilisant ce site, vous autorisez les cook | ies à des fins d'analyse, de pertinence et de | publicité En savoir plus   |                  | ۲                |          | -  |
|                            | TechNet Produits • Ressources •               | Téléchargements • Formation • Support         | technique +                |                  |                  |          |    |
|                            | Microsoft                                     |                                               |                            | France (Français | s) Connexion     |          |    |
|                            | TechNet                                       |                                               | Rechercher sur TechNet ave | c Bing           | Q                |          |    |
|                            | Access Distance Procession                    | 7414-1                                        |                            |                  |                  |          |    |
|                            | Accueil Librairie Formation                   | support techniq                               | ue Communautes Forums      |                  |                  |          |    |
|                            |                                               | 2003 X                                        |                            |                  |                  |          |    |
|                            | Téléchargemen                                 | ts Technet                                    |                            |                  |                  |          |    |
|                            |                                               |                                               |                            |                  |                  |          |    |
|                            |                                               |                                               |                            |                  | 7                |          |    |
|                            | Windows 8.1                                   | Windows Server 2012                           | System Center 2012 R2      | Windows Azure    |                  |          |    |
|                            | Entreprise                                    | R2                                            |                            |                  |                  |          |    |
|                            | $\sim$                                        | $\sim$                                        | $\sim$                     |                  |                  |          |    |
|                            | (  ightarrow )                                | (  ightarrow                                  | $( \mathbf{P} )$           |                  | $( \rightarrow)$ |          |    |
|                            |                                               |                                               |                            | 2                |                  |          |    |
|                            | Autres téléchargements                        | Sites connexes                                |                            |                  |                  |          |    |
|                            | Office 365 ProPlus                            | Service Packs                                 |                            |                  |                  |          |    |
|                            | Project Professionnel 2013                    | Pilotes                                       |                            |                  |                  |          |    |
|                            | Exchange Server 2013                          | Centre d'évaluation TechNet                   |                            |                  |                  |          |    |
|                            | SQL Server 2012 SP1                           |                                               |                            |                  |                  |          |    |
|                            | SQL Server CTP2                               |                                               |                            |                  |                  |          | +  |
| - 🤅 🚞                      | 💽 👩 🖾 🚿                                       |                                               |                            |                  | - 5 tî           | 05/09/20 | 14 |

• Téléchargez la version qui vous intéresse

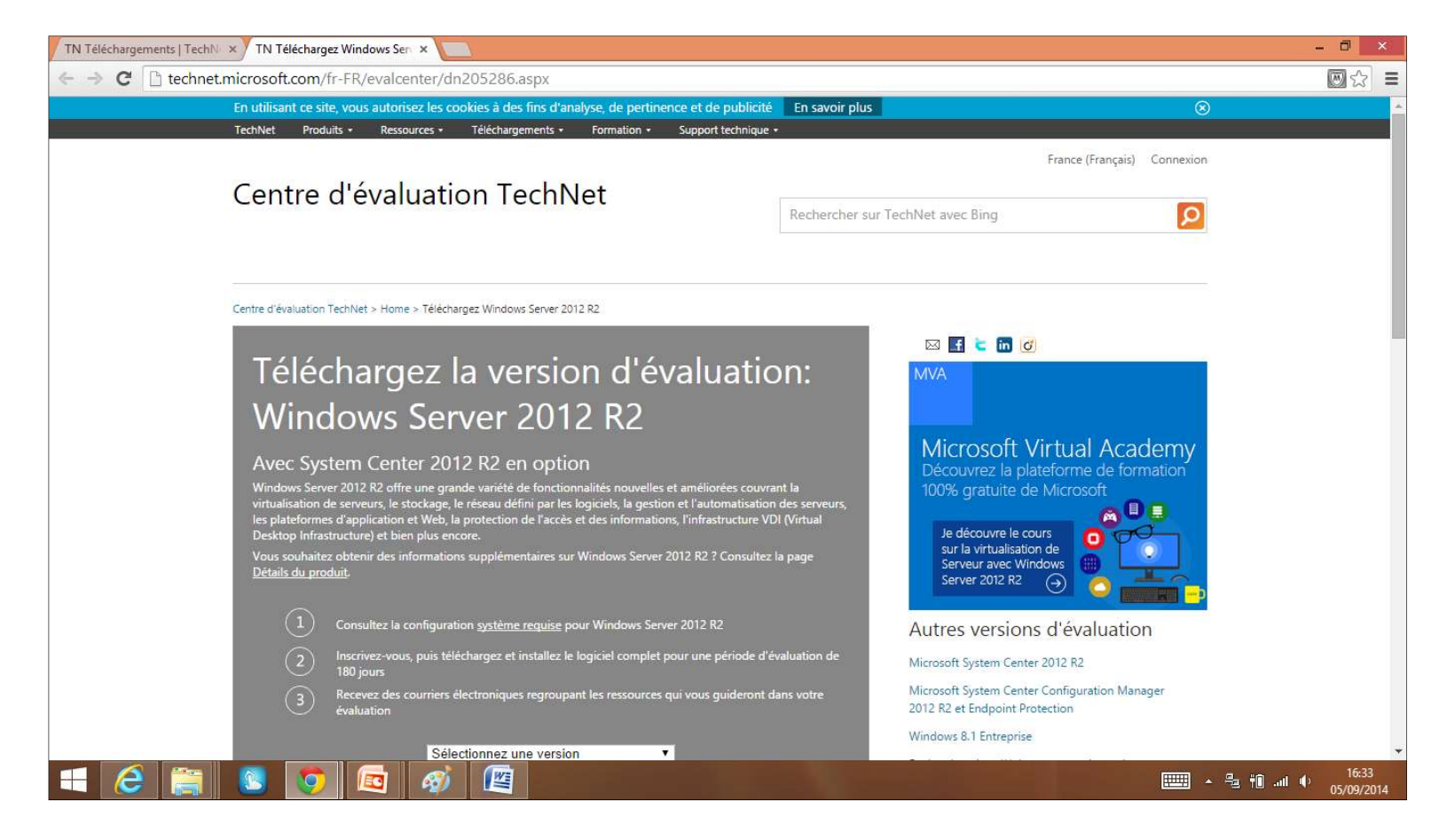

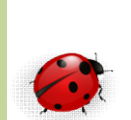

- Déroulement de l'installation
  - Le processus d'installation commence par valider la plateforme sur laquelle doit être installer le moteur SQL Serveur
    - Version du système d'exploitation
    - Installation en mode administrateur
    - Validation des clés de registre
    - .
  - Choix des composants
    - Après la vérification des pre-requis vous devez sélectionner les composants que vous désirez installer
      - Choix du moteur et/ou Choix des outils

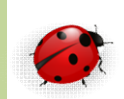

- Nom de l'instance
  - A l'installation MS SQL Server offre la possibilité d'installer une ou plusieurs instances, chaque instance est indépendante l'une de l'autre
  - Si le nom de la première instance n'est pas précisé, alors le nom de l'instance correspond au nom du serveur Windows par défaut
    - Les autres portent obligatoirement des noms définis par l'administrateur
  - Le nom de l'instance respecte les règles suivantes
    - Maximum 16 caractères
    - Respecte la casse
    - Ne peut pas contenir les mots DEFAULT et MSSQLSERVER ainsi que @,\,&, « ' »
  - Après le choix du nom de l'instance le processus d'installation vérifie la capacité disque et mémoire vive

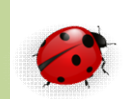

| Consul           |                                 |                              |                       |        | la la     |               |               |                         |                |
|------------------|---------------------------------|------------------------------|-----------------------|--------|-----------|---------------|---------------|-------------------------|----------------|
|                  | er + G (G:) + EnterpriseCore +  |                              |                       | •      | Search En | hterpriseCore |               |                         |                |
| rganize 👻 🔂 Open | New folder                      |                              |                       |        |           | 3             | • 🔟 📀         |                         |                |
| 🚖 Favorites      | Name -                          | Date modified                | Туре                  | Size   |           |               |               |                         |                |
| 🧮 Desktop        | 📕 1033_ENU_LP                   | 02/06/2015 15:48             | File folder           |        |           |               |               |                         |                |
| Downloads        | 🄑 redist                        | 02/06/2015 15:52             | File folder           |        |           |               |               |                         |                |
| Marcent Places   | 🎉 resources                     | 02/06/2015 15:52             | File folder           |        |           |               |               |                         |                |
| 🗃 Libraries      | 퉬 StreamInsight                 | 02/06/2015 15:52             | File folder           |        |           |               |               |                         |                |
| Documents        | 🌲 Tools                         | 02/06/2015 15:52             | File folder           |        |           |               |               |                         |                |
| 🎝 Music          | 🍶 ×64                           | 02/06/2015 15:56             | File folder           |        |           |               |               |                         |                |
| Pictures         | 🍌 ×86                           | 02/06/2015 15:59             | File folder           |        |           |               |               |                         |                |
| Videos           | autorun                         | 11/02/2012 02:29             | Setup Information     | 1      | КВ        |               |               |                         |                |
| Computer         | 📄 MediaInfo                     | 12/02/2012 07:40             | XML Document          | 1      | VP.       |               |               | I                       |                |
| C System (C:)    | 🔣 setup                         | 11/02/2012 19:14             | Application           | 😽 User | Accoun    | t Control     |               |                         |                |
| D (D:)           | setup.exe.config                | 11/02/2012 01:29             | CONFIG File           |        | Do you    | want to allo  | w the follow  | ving program to make cl | nanges to this |
| 👝 E (E:)         | 🚳 sqmapi. dll                   | 11/02/2012 19:00             | Application extensior | 9      | comput    | ter?          |               |                         |                |
| - F (F:)         |                                 |                              |                       |        | 1.1       |               |               |                         |                |
| G (G:)           |                                 |                              |                       |        |           | Program par   | me: SOLS      | ierver 2012             |                |
|                  |                                 |                              |                       |        |           | Verified pub  | lisher: Micro | osoft Corporation       |                |
| 🙀 Network        |                                 |                              |                       |        | Lovera    | File origin:  | Hard          | drive on this computer  |                |
|                  |                                 |                              |                       |        |           | 1             |               | ÷                       |                |
|                  |                                 |                              |                       | 100    |           |               |               | 1                       |                |
|                  |                                 |                              |                       | -      | Show det  | ails          |               | Yes                     | No             |
| ≪ setup Da       | e modified: 11/02/2012 19:14 Da | te created: 02/06/2015 15:44 |                       |        |           |               |               |                         |                |

- Exemple d'une installation Enterprise Core
- Doucle clic sur Setup.exe pour lancer l'installation en tant qu'administrateur Windows

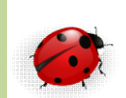

| Planning<br>Installation<br>Maintenance<br>Tools<br>Resources<br>Advanced | New SQL Server stand-alone installation or add features to an existing installation           Launch a wizard to install SQL Server 2012 in a non-clustered environment or to add features to an existing SQL Server 2012 instance.           Image: SQL Server 2012 instance           Image: SQL Server 2012 instance |
|---------------------------------------------------------------------------|----------------------------------------------------------------------------------------------------|
| Options                                                                   | Add node to a SQL Server failover cluster         Launch a wizard to add a node to an existing SQL         Server 2012 failover cluster.         Image: SQL Server 2008 SQL Server 2008, SQL Server 2008 or         SQL Server 2008 R2         Launch a wizard to upgrade SQL Server 2005, SQL Server 2008, SQL Server 2008 or         SQL Server 2008 or SQL Server 2008 R2 to SQL Server 2012.                                                                                                    |

 Sur la partie de gauche, on clique sur « Installation » et on choisit nouvelle installation « New SQL Server Stand-alone installation... »

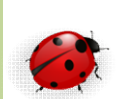

| etup Support Rules | Operation completed. Passed: 8. Failed 0. Warning 0. Skipped 0. |         |
|--------------------|-----------------------------------------------------------------|---------|
|                    | Hide details <<                                                 | Re-run  |
|                    | View detailed report                                            | <u></u> |
|                    | Rule                                                            | Status  |
|                    | Setup administrator                                             | Passed  |
|                    | Setup account privileges                                        | Passed  |
|                    | Restart computer                                                | Passed  |
|                    | Windows Management Instrumentation (WMI) service                | Passed  |
|                    | Consistency validation for SQL Server registry keys             | Passed  |
|                    | Long path names to files on SQL Server installation media       | Passed  |
|                    | SQL Server Setup Product Incompatibility                        | Passed  |
|                    | .NET 2.0 and .NET 3.5 Service Pack 1 update for Windows 2008 R2 | Passed  |

- La fenêtre de « Setup Support Rules » s'exécute
  - Vérifications SQL Server
- A la fin de le vérification on clique sur « show details »
  - La fenêtre ci-dessus s'affiche
  - S'il n'y a pas d'erreur, on clique sur OK

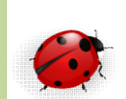

| 🚼 SQL Server 2012 Setup                                                |                                                                                                    |    |
|------------------------------------------------------------------------|----------------------------------------------------------------------------------------------------|----|
| Product Key                                                            |                                                                                                    |    |
| Specify the edition of SQL Se                                          | rver 2012 to install.                                                                                                    |    |
| Product Key<br>License Terms<br>Product Updates<br>Install Setup Files | Validate this instance of SQL Server 2012 by entering the 25-character key from the Microsoft certificate of authenticity or product packaging. You can also specify a free edition of SQL Server Fosk Counsented in SQL Server Fosk Counsented in SQL Server Fosk Counsented in SQL Server Fosk Counsented in SQL Server Fosk Counsented in SQL Server Fosk Counsented in SQL Server Fosk Counsent of a statuated with a 180-day expiration. To upgrade from one edition to another, run the Edition Upgrade Wizard.         C       Specify a free edition:         Evaluation       Image: Server Subscription (SQL Server Fosk Counsent)         C       Enter the product key:         [FH666-Y346V-7XFQ3-V693M-RHW28] | *  |
|                                                                        | < Back Next > Canc                                                                                                    | el |

- On renseigne la clé correspondant au numéro de licence
- Puis Next

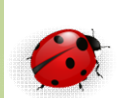

| 🎇 SQL Server 2012 Setup                                                |                                                                                                    |
|------------------------------------------------------------------------|----------------------------------------------------------------------------------------------------|
| License Terms<br>To install SQL Server 2012                            | , you must accept the Microsoft Software License Terms.                                                                                                    |
| Product Key<br>License Terms<br>Product Updates<br>Install Setup Files | MICROSOFT SOFTWARE LICENSE TERMS  MICROSOFT SQL SERVER 2012 ENTERPRISE CORE  These license terms are an agreement between Microsoft Corporation (or based on where you live, one of its affiliates) and you. Please read them. They apply to the software named above, which includes the media on which you received it, if any. The terms also apply to any Microsoft  updates,  supplements,  Internet-based services, and  support services for this software, unless other terms accompany those items. If so, those terms apply. |
|                                                                        | Copy Print<br>✓ I accept the license terms.<br>✓ Send feature usage data to Microsoft. Feature usage data includes information about your hardware configuration and how you use SQL Server and its components.<br>See the Microsoft SQL Server 2012 Privacy Statement for more information.                                                                                                    |
|                                                                        | < Back Next > Cancel                                                                                                    |

- Le détail du type de licence apparait
- On coche « I accept the licence terms »,
- puis next

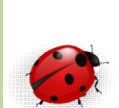

| Setup Support Rules identify                                                                                                    | roblems that might occur when you install SQL Server Setup support files. Failure                                                                                                    | es must be c                                                                               | 🚼 SQL Server 2012 Setup                                                                                                    |                                                                                                    |
|----------------------------------------------------------------------------------------------------|----------------------------------------------------------------------------------------------------|--------------------------------------------------------------------------------------------|----------------------------------------------------------------------------------------------------|----------------------------------------------------------------------------------------------------|
| berore Setup can continue. Setup Support Rules Setup Role Feature Selection Installation Rules Disk Space Requirements Error Reporting Installation Configuration Rules Ready to Install Installation Progress Complete | Operation completed. Passed: 8. Failed 0. Warning 0. Skipped 0.         Hide details <         View detailed report         Rule         Previous releases of SQL Server 2008 Business Intelligence Develop         No SxS Install with SQL Server "Denal" CTPO         Consistency validation for SQL Server registry keys         Computer domain controller         Microsoft. MET Application Security         Edition WOW64 platform         Windows Firewall | Status Passed Passed Passed Passed Passed Passed Passed Passed Passed Passed Passed Next > | Setup Role<br>Click the SQL Server Feature I<br>install a specific configuration.<br>Setup Support Rules<br>Setup Role<br>Feature Selection<br>Installation Rules<br>Disk Space Requirements<br>Error Reporting<br>Installation Configuration Rules<br>Ready to Install<br>Installation Progress<br>Complete | Installation option to individually select which feature components to install, or click a feature role to |

- Vérification de l'installation par rapport à la licence
- Puis Next
- Puis nouvelle installation « SQL Server Feature Installation »,
- puis Next

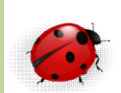

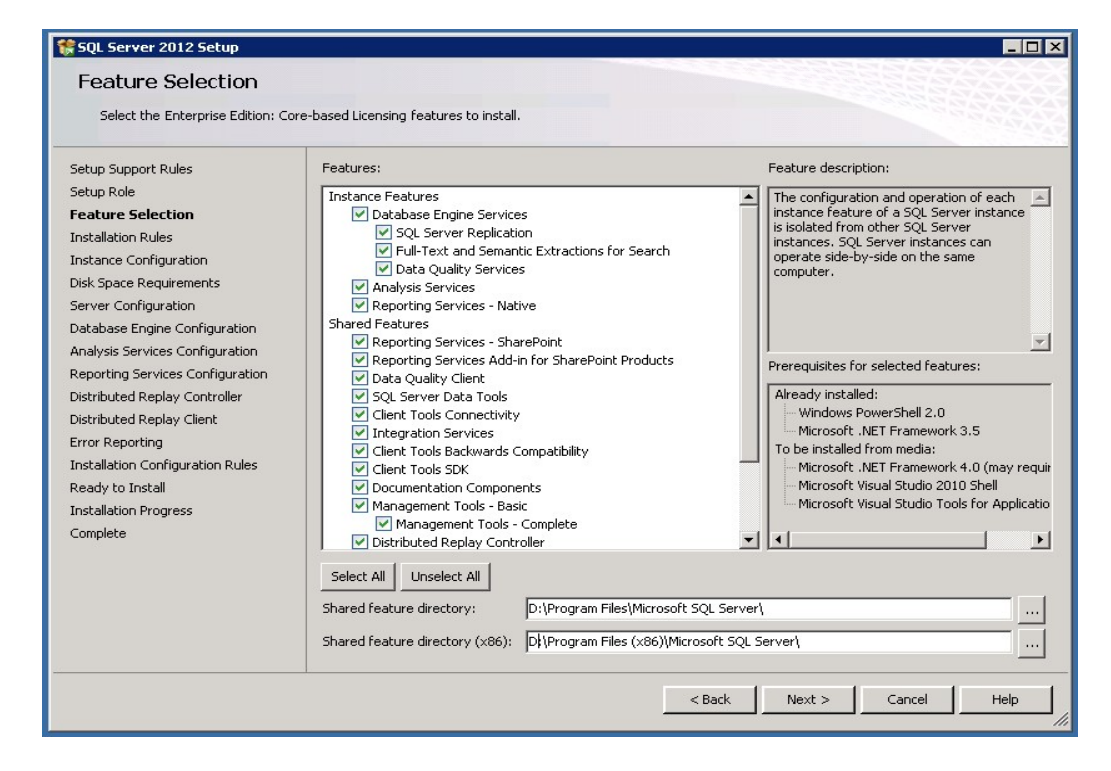

- La fenêtre de choix des outils apparait (ci-dessus)
  - Par défaut tout est coché
  - OU on clique sur « Select all »,

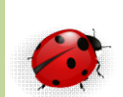

| Select the Enterprise Edition: Co                                                                                                    | re-based Licensing features to install.                                                                                                    |                                                                                                    |
|----------------------------------------------------------------------------------------------------|----------------------------------------------------------------------------------------------------|----------------------------------------------------------------------------------------------------|
| Setup Support Rules<br>Setup Role<br>Feature Selection<br>Installation Rules<br>Instance Configuration<br>Disk Space Requirements<br>Server Configuration<br>Database Engine Configuration<br>Analysis Services Configuration<br>Analysis Services Configuration<br>Distributed Replay Controller<br>Distributed Replay Controller<br>Distributed Replay Controller<br>Distributed Replay Controller<br>Installation Configuration Rules<br>Ready to Install<br>Installation Progress<br>Complete | Features:         Instance Features         Ø Database Engine Services         Ø SQL Server Replication         Ø Data Quality Services         Ø Data Quality Services         Ø Reporting Services - Native         Shared Features         Ø Reporting Services - SharePoint         Ø Reporting Services - SharePoint         Ø Reporting Services - SharePoint         Ø Reporting Services - SharePoint         Ø Reporting Services - SharePoint         Ø Reporting Services - SharePoint         Ø Reporting Services - SharePoint         Ø Reporting Services - SharePoint         Ø Reporting Services - SharePoint         Ø Reporting Services - SharePoint         Ø Reporting Services - SharePoint         Ø Data Quality Client         Ø SQL Server Data Tools         Ø Client Tools Connectivity         Ø Integration Services         Ø Client Tools SDK         Ø Documentation Components         Ø Management Tools - Complete         Ø Distributed Replay Controller         Ø Select All         Unselect All         Shared feature directory: | Feature description: The configuration and operation of each instance feature of a SQL Server instance is isolated from other SQL Server instances. SQL Server instance can operate side-by-side on the same computer.  Prerequisites for selected features: Already installed: Windows PowerShell 2.0 Microsoft .NET Framework 3.5 To be installed from media: Microsoft Visual Studio 2010 Shell Microsoft Visual Studio Tools for Applica |

- On vérifie les directories d'installation pour chaque composant,
  - On sélectionne le composant coché et on valide le chemin affiché en bas de la fenêtre
  - Pour chaque composant sélectionné

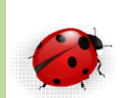

| Setup Support Rules              | Operation completed, Passed: 2. Failed 0. Warning 0. Skipped 0. |        |
|----------------------------------|-----------------------------------------------------------------|--------|
| Setup Role                       |                                                                 |        |
| reature selection                | Hide details <<                                                 | Re-ru  |
| Instance Configuration           | View detailed report                                            |        |
| Disk Space Requirements          |                                                                 |        |
| Server Configuration             | Rule                                                            | Status |
| Database Engine Configuration    | Prior Visual Studio 2010 instances requiring update.            | Passed |
| Analysis Services Configuration  | Microsoft .NET Framework 3.5 Service Pack 1 is required         | Passed |
| Reporting Services Configuration |                                                                 |        |
| Distributed Replay Controller    |                                                                 |        |
| Distributed Replay Client        |                                                                 |        |
| Error Reporting                  |                                                                 |        |
| Installation Configuration Rules |                                                                 |        |
| Ready to Install                 |                                                                 |        |
| Installation Progress            |                                                                 |        |
| Complete                         |                                                                 |        |
|                                  |                                                                 |        |
|                                  |                                                                 |        |
|                                  |                                                                 |        |
|                                  |                                                                 |        |

- Vérification de certains composants comme ci-dessus Visual Studio
- Puis Next

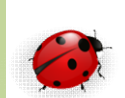

| Instance Configuratio                                             | 'n                                                |                      |                          |                      |         |
|-------------------------------------------------------------------|---------------------------------------------------|----------------------|--------------------------|----------------------|---------|
| Specify the name and instance I                                   | D for the instance of SQL Si                      | erver. Instance ID b | ecomes part of the inst  | allation path.       |         |
| etup Support Rules                                                | C Default instance                                |                      |                          |                      |         |
| etup Role<br>eature Selection                                     | Named instance:                                   | SYNC_PROD            | í.                       |                      |         |
| stallation Rules                                                  |                                                   |                      |                          |                      |         |
| nstance Configuration                                             | Instance ID:                                      | SYNC PROD            | h.                       |                      |         |
| sk space Requirements<br>erver Configuration                      | Instance root directory:                          | Di Program           | Files\Microsoft SQL Serv | ver),                |         |
| atabase Engine Configuration                                      | -                                                 |                      |                          |                      |         |
| nalysis Services Configuration<br>eporting Services Configuration | SQL Server directory:<br>Analysis Services dearts | D:\Program I         | Nes\Microsoft SQL Sen    | ver(MSSQL11.SYNC_PRO | x0      |
| istributed Replay Controller                                      | Reporting Services direct                         | tory: D:\Program I   | Ries Microsoft SQL Serv  | WWSRS11.SYNC_PROC    | 5       |
| istributed Replay Client<br>mor Reporting                         | Installed instances:                              |                      |                          |                      |         |
| stallation Configuration Rules                                    | Instance Name                                     | Instance ID          | Features                 | Edition              | Version |
| eady to Instal<br>situation Progress                              |                                                   |                      |                          |                      |         |
| omplete                                                           |                                                   |                      |                          |                      |         |
|                                                                   |                                                   |                      |                          |                      |         |
|                                                                   |                                                   |                      |                          |                      |         |
|                                                                   |                                                   |                      |                          |                      |         |
|                                                                   | 12                                                |                      |                          |                      |         |

- On renseigne le nom de l'instance
  - C'est mieux
- on modifie les directories des objets de l'instance à créer (encadré en rouge)
- Next

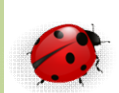

| ents                                                                                                    |
|----------------------------------------------------------------------------------------------------|
| ior the SQL Server features you selected.                                                                                                    |
| Disk Usage Summary:<br>P P Drive C: 3884 MB required, 16938 MB available<br>System Drive (C:\): 3884 MB required<br>Drive D: 3936 MB required, 30626 MB available<br>Shared Install Directory (D:\Program Files\Microsoft SQL Server\): 1642 MB required<br>Instance Directory (D:\Program Files\Microsoft SQL Server\): 2294 MB required<br>Instance Directory (D:\Program Files\Microsoft SQL Server\): 2294 MB required |
|                                                                                                    |

- L'installeur SQL Server vérifie l'espace disque disponible
- Next

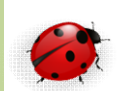

| ietup Support Rules<br>ietup Role                                | Service Accounts Collation               |                                           |          |              |
|------------------------------------------------------------------|------------------------------------------|-------------------------------------------|----------|--------------|
| eature Selection                                                 | Microsoft recommends that you use a sepa | arate account for each SQL Server service | Decemord | Startup Type |
| nstance Configuration                                            | SQL Server Agent                         | NT Service) SOLAgent\$SYNC_PROD           | Passworu | Manual -     |
| isk Space Requirements                                           | SOL Server Database Engine               | NT Service\MSSOL\$SYNC_PROD               |          | Automatic 💌  |
| erver Configuration                                              | SOL Server Analysis Services             | NT Service\MSOLAP\$SYNC_PROD              |          | Automatic 💌  |
| Database Engine Configuration<br>Analysis Services Configuration | SQL Server Reporting Services            | NT Service\ReportServer\$SYNC_PROD        |          | Automatic 👻  |
|                                                                  | SQL Server Integration Services 11.0     | NT Service\MsDtsServer110                 |          | Automatic 👻  |
| leporting Services Configuration                                 | SQL Server Distributed Replay Client     | NT Service\SQL Server Distributed R       |          | Manual 🗸     |
| Distributed Replay Controller                                    | SQL Server Distributed Replay Controller | NT Service\SQL Server Distributed R       |          | Manual 🗸     |
| istributed Replay Client                                         | SQL Full-text Filter Daemon Launcher     | NT Service\MSSQLFDLauncher\$SYNC          |          | Manual       |
| ntor Reporting                                                   | SQL Server Browser                       | NT AUTHORITY\LOCAL SERVICE                |          | Automatic 💌  |
| leady to Install<br>nstallation Progress<br>Complete             |                                          |                                           |          |              |

 Dans le 1<sup>er</sup> onglet on liste les services Windows qui seront créés

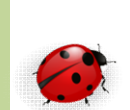

|                                                                                                    | State Server 2012 Sellus                                                  |                                               |                                                                                             |                                                                                                    |                                                                                                    |
|----------------------------------------------------------------------------------------------------|---------------------------------------------------------------------------|-----------------------------------------------|---------------------------------------------------------------------------------------------|----------------------------------------------------------------------------------------------------|----------------------------------------------------------------------------------------------------|
|                                                                                                    | Server Configuration                                                      | n<br>and collation configuration.             |                                                                                             |                                                                                                    |                                                                                                    |
|                                                                                                    | Setup Support Rules                                                       | Service Accounts Collation                    | -                                                                                           | 1                                                                                                    |                                                                                                    |
| Contornate the SQL Series<br>Select the collation you will<br>Collation designators<br>Brany<br>Conservation<br>Receives sensitive<br>Conservation of Receive<br>SQL collection, used In<br>Conservation of Receive<br>SQL collection, CHERO<br>SQL Although CHERO<br>SQL Although CHERO<br>SQL Although CHERO<br>SQL Although CHERO<br>SQL Although CHERO<br>SQL Although CHERO<br>SQL Although CHERO<br>SQL Although CHERO<br>SQL Although CHERO<br>SQL Although CHERO<br>SQL Although CHERO<br>SQL Although CHERO<br>SQL Although CHERO<br>Sale Soll Chero of High | In 2012 Dotabase Ingine Collate Cold like to use:   grator and sort order | en die verscheren die fer Unsecher Dies, 500. | re, kanatype roomstive, veidti-inconstive<br>re, kanatype inconstive, veidti-inconstive<br> | Currents Configuration<br>Distributed Replay Clerk<br>Borter Configuration<br>Setup Support Rules<br>Setup Support Rules<br>Setup Support Rules<br>Setup Support Rules<br>Setup Support Rules<br>Setup Support Rules<br>Setup Support Rules<br>Setup Support Rules<br>Setup Support Rules<br>Setup Support Rules<br>Setup Support Rules<br>Setup Support Rules<br>Setup Support Rules<br>Instance Configuration<br>Reporting Services Configuration<br>Reporting Services Configuration<br>Distributed Replay Clerk<br>Error Reporting<br>Installation Configuration Rules<br>Ready to Install<br>Installation Progress<br>Complete | t collation configuration.  Service Accounts Collation Database Engine: Latini -General_CLAS Latini -General_CLAS |
|                                                                                                    |                                                                           |                                               |                                                                                             |                                                                                                    | <pre></pre>                                                                                                    |

- Dans le 2eme onglet, choisir le jeu de caractères de l'instance
  - Qui sera le jeu de caractère par défaut des bases de données, puis OK
  - On vérifie que les 2 lignes sont bien renseignées
  - Next

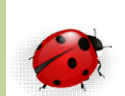

| Specify Database Engine authent                                                                                                    | ration security mode, administrat                                                                                                    | tors and data directories.                                                                                                    |                                                        |                                                                                  |
|----------------------------------------------------------------------------------------------------|----------------------------------------------------------------------------------------------------|----------------------------------------------------------------------------------------------------|--------------------------------------------------------|----------------------------------------------------------------------------------|
| Setup Support Rules<br>Setup Role<br>Feature Selection<br>Installation Rules<br>Instance Configuration<br>Disk Space Requirements<br>Server Configuration<br><b>Database Engine Configuration</b><br><b>Database Engine Configuration</b><br><b>Database Engine Configuration</b><br>Distributed Replay Controller<br>Distributed Replay Controller<br>Distributed Replay Controller<br>Distributed Replay Controller<br>Beror Reporting<br>Installation Configuration Rules<br>Ready to Install<br>Installation Progress<br>Complete | Server Configuration Data 1 Specify the authentication Authentication Mode C Windows authentication Mixed Mode (SQL Serve Specify the password for th Enter password: Confirm password: Specify SQL Server adminis Add Current User Ad | Directories FILESTREAM  mode and administrators for the mode a mode a authentication and Windows au he SQL Server system administrat | Database Engine.<br>thentication)<br>tor (sa) account. | SQL Server administrators have<br>unrestricted access to the Database<br>Engine. |

- Dans l'onglet « Server Configuration » on renseigne les mots de passe
  - Choisir l'authentification mixte
  - Et donner un mot de passe au compte « sa »
    - sa = (system administrator des bases SQL)

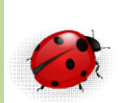

|                                                                                                    |                                                                                                    |                                                                                                    | 1 1 1 1 1 1 1 1 1 1 1 1 1 1 1 1 1 1 1 |
|----------------------------------------------------------------------------------------------------|----------------------------------------------------------------------------------------------------|----------------------------------------------------------------------------------------------------|---------------------------------------|
| Setup Support Rules<br>Setup Role<br>Peature Selection<br>Installation Rules<br>Instance Configuration<br>Disk Space Requirements<br>Server Configuration<br>Database Engine Configuration<br>Database Engine Configuration<br>Analysis Services Configuration<br>Deporting Services Configuration<br>Distributed Replay Controller<br>Distributed Replay Controller<br>Distributed Replay Client<br>Error Reporting<br>Installation Configuration Rules<br>Ready to Install<br>Installation Progress<br>Complete | Server Configuration Data Dir<br>Data root directory:<br>System database directory:<br>User database directory:<br>User database log directory:<br>Temp DB directory:<br>Temp DB log directory:<br>Backup directory: | ectories FILESTREAM  D:[Program Files/Microsoft SQL Server] D:[Program Files/Microsoft SQL Server] SQL[Data F:[MSSQL]Data F:[MSSQL]Data D:[Program Files]Microsoft SQL Server]MSSQL11.SYNC_PROD[MSSQL]Data D:[Program Files]Microsoft SQL Server]MSSQL11.SYNC_PROD[MSSQL]Data G:[MSSQL]Backup |                                       |

- Dans l'onglet « Data Directories »
  - on renseigne les chemins demandés
  - L'onglet « Files stream » propose un « volume group » distant sur la baie de disques pour une gestion des fichiers gérés par SQL Server
    - Les « volume groups » seront visibles dans l'explorateur Windows

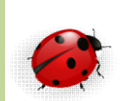

| Specify Analysis Services server                                                                                                    | modes, administrators, and data directories. |                                                                                                   |
|----------------------------------------------------------------------------------------------------|----------------------------------------------|---------------------------------------------------------------------------------------------------|
| etup Support Rules<br>etup Role<br>esture Selection<br>stallation Rules<br>istance Configuration<br>isik Space Requirements<br>erver Configuration<br>atabase Engine Configuration<br>inalysis Services Configuration<br>istributed Replay Controller<br>istributed Replay Client<br>roro Reporting<br>stallation Configuration Rules<br>eady to Install<br>installation Progress<br>omplete | Server Configuration Data Directories        | ervices.<br>Analysis Services administrators have<br>unrestricted access to Analysis<br>Services. |
|                                                                                                    | Add Current User Add Remove                  | I                                                                                                 |

- Dans l'onglet « Server Configuration »,
  - comme on a choisi toutes les options, SQL nous demande un compte administrateur du Data Mining
  - Laisser le compte proposé par défaut (administrateur qui installe)
- Dans l'onglet « Data Directories », ne rien changer
- Next

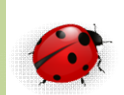

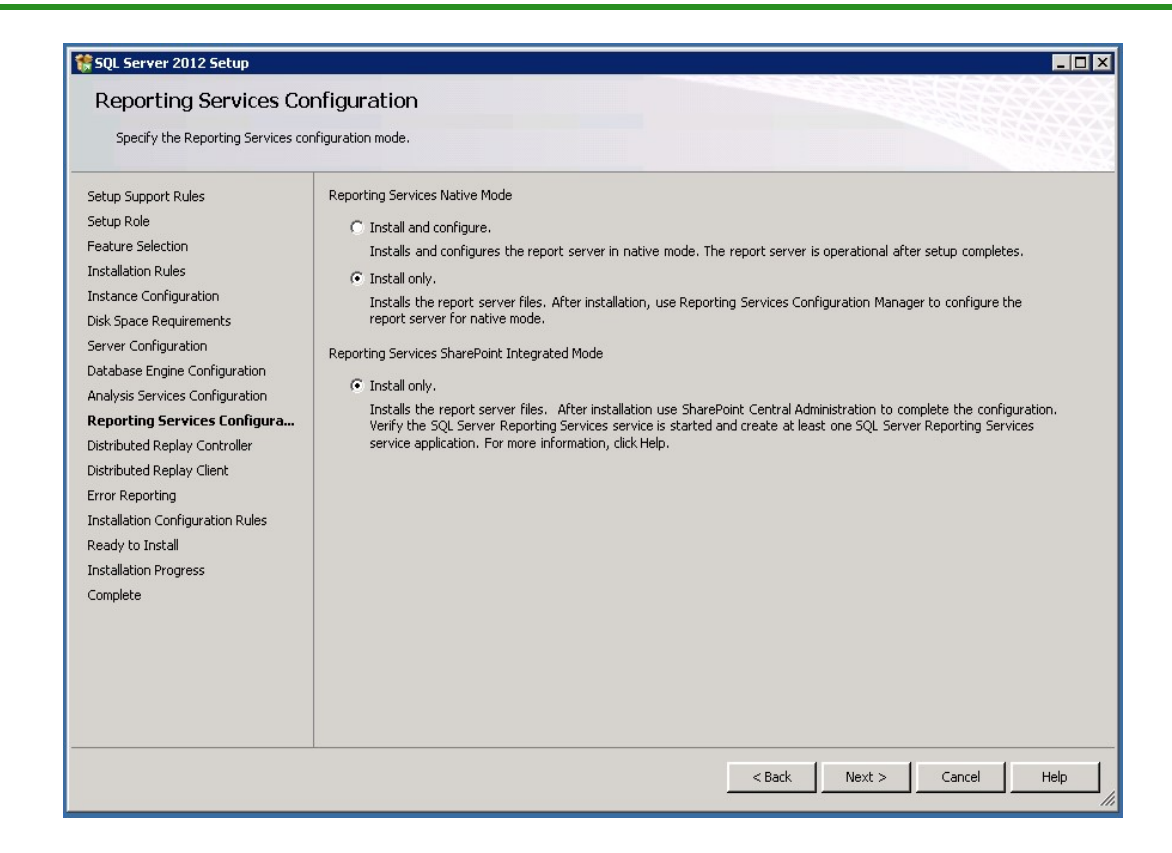

- On choisit l'option « install only », pour ne pas le configurer tout de suite
  - SQL crée alors 2 bases utilisateurs supplémentaires (ReportServer et ReportServerTempDB)
- Next

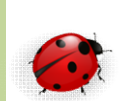

| Setun Sunnort Rules                                                                                                    | Specify which users have permissions for the Distributed Replay C | Controller service.                                                                                                  |
|----------------------------------------------------------------------------------------------------|-------------------------------------------------------------------|----------------------------------------------------------------------------------------------------|
| ietup Role<br>ieature Selection<br>nstallation Rules<br>nstance Configuration<br>Disk Space Requirements<br>ierver Configuration<br>Natabase Engine Configuration<br>Natabase Engine Configuration<br>Avalaysis Services Configuration<br>Reporting Services Configuration<br>Distributed Replay Client<br>irror Reporting<br>nstallation Configuration Rules<br>Ready to Install<br>nstallation Progress<br>Complete | ISSREGION(xroch.kouakam (Kouakam, xRoch)                          | Users that have been granted permissi<br>will have unlimited access to the<br>Distributed Replay Controller service. |
|                                                                                                    | Add Current User Add Remove                                       | · · · · · · · · · · · · · · · · · · ·                                                                                |

- Choisir le compte qui va gérer les services Windows
  - Il relance les services qui tombent
  - On ajoute un login,
- puis on clique sur next

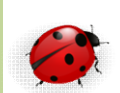

| SQL Server 2012 Setup<br>Distributed Replay Cli                                                                                                    | ent                                                                                  |                  |                                            |                                                |                                       |                      |           |                    |                  | 3.8      |       |                   |        |      |   |
|----------------------------------------------------------------------------------------------------|--------------------------------------------------------------------------------------|------------------|--------------------------------------------|------------------------------------------------|---------------------------------------|----------------------|-----------|--------------------|------------------|----------|-------|-------------------|--------|------|---|
| Specify the corresponding contro                                                                                                    | iller and data directories f                                                         | for t            | the Dist                                   | tributed R                                     | Replay C                              | Ilient.              |           |                    |                  |          |       |                   |        |      |   |
| Setup Support Rules<br>Setup Role<br>Feature Selection<br>Installation Rules<br>Installation Rules<br>Instance Configuration<br>Disk Space Requirements<br>Server Configuration<br>Database Engine Configuration<br>Analysis Services Configuration<br>Analysis Services Configuration<br>Distributed Replay Controller<br><b>Distributed Replay Controller</b><br><b>Distributed Replay Controller</b> | Specify controller ma<br>Controller Name:<br>Working Directory:<br>Result Directory: | nachir<br>p<br>p | ine nam<br>SYNC_PI<br>D:\Progr<br>D:\Progr | e and dir<br>ROD_CTL<br>ram Files<br>ram Files | rectory  <br>  <br>(x86) M<br>(x86) M | icrosoft<br>icrosoft | 15 SQL 5: | ierver\<br>ierver\ | DRepla<br>DRepla | ayClient | \Work | ingDir\<br>ItDir\ |        |      | • |
|                                                                                                    |                                                                                      |                  |                                            |                                                |                                       |                      |           |                    | <                | Back     |       | Next >            | Cancel | Help |   |

- Saisir le nom du contrôleur et ses chemins de travail
- Next

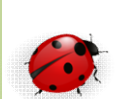

| Help Microsoft improve SQL Server Fea                                                                                                    | atures and services.<br>Specify the information that you would like to automatically send to Microsoft to improve future releases of SQL Server. These<br>settings are optional. Microsoft treats this information as confidential. Microsoft may provide updates through Microsoft Update<br>to modify feature usage data. These updates might be downloaded and installed on your machine automatically, depending on<br>your Automatic Lindate settings. |
|----------------------------------------------------------------------------------------------------|----------------------------------------------------------------------------------------------------|
| Setup Support Rules S                                                                                                    | Specify the information that you would like to automatically send to Microsoft to improve future releases of SQL Server. These                                                                                                    |
| Setup Role to                                                                                                    | settings are optional. Microsoft treats this information as confidential. Microsoft may provide updates through Microsoft Update                                                                                                    |
| Feature Selection yr                                                                                                    | to modify feature usage data. These updates might be downloaded and installed on your machine automatically, depending on                                                                                                    |
| Installation Rules                                                                                                    | your Automatic Undate settings.                                                                                                    |
| Instance Configuration S                                                                                                    | See the Microsoft SQL Server 2012 Privacy Statement for more information.                                                                                                    |
| Disk Space Requirements S                                                                                                    | Read more about Microsoft Update and Automatic Update.                                                                                                    |
| Server Configuration R                                                                                                    | Send Windows and SQL Server Error Reports to Microsoft or your corporate report server. This setting only applies to                                                                                                    |
| Database Engine Configuration Analysis Services Configuration Distributed Replay Controller Distributed Replay Controller Error Reporting Installation Configuration Rules Ready to Install Installation Progress Complete | services that run without user interaction.                                                                                                    |

- Affiche une fenêtre de gestion des erreurs de Reporting
  - Ne rien cocher pour ne rien envoyer à Microsoft
- Next

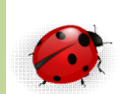

| etun Support Pules              | Operation completed Dassed: 7 Failed 0. Warning 0. Skinned 0. |        |        |
|---------------------------------|---------------------------------------------------------------|--------|--------|
| etun Role                       |                                                               |        |        |
| eature Selection                |                                                               |        |        |
| nstallation Rules               | Hide details <<                                               |        | Re-run |
| nstance Configuration           | View detailed report                                          |        | ·      |
| isk Space Requirements          |                                                               |        |        |
| erver Configuration             | Rule                                                          | Status |        |
| atabase Engine Configuration    | FAT32 File System                                             | Passed |        |
| nalysis Services Configuration  | Existing clustered or cluster-prepared instance               | Passed |        |
| eporting Services Configuration | Cross language installation                                   | Passed |        |
| istributed Replay Controller    | Same architecture installation                                | Passed |        |
| istributed Replay Client        | Reporting Services Catalog Database File Existence            | Passed |        |
| rror Reporting                  | Reporting Services Catalog Temporary Database File Existence  | Passed |        |
| eady to Tostall                 | SOL Server Analysis Services Server Mode and Edition Check    | Passed |        |
| stallation Progress             |                                                               | 10000  |        |
| omplete                         |                                                               |        |        |
| mpieco                          |                                                               |        |        |
|                                 |                                                               |        |        |
|                                 |                                                               |        |        |
|                                 |                                                               |        |        |
|                                 |                                                               |        |        |

• Dernière vérification des tous les renseignements saisis

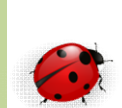

| SQL Server 2012 Setup<br>Ready to Install<br>Verify the SQL Server 2012 feat                                                                                                    | ures to be installed.                                                                                                    |                                                                                                    |                                  |
|----------------------------------------------------------------------------------------------------|----------------------------------------------------------------------------------------------------|----------------------------------------------------------------------------------------------------|----------------------------------|
| Setup Support Rules<br>Setup Role<br>Feature Selection<br>Installation Rules<br>Instance Configuration<br>Disk Space Requirements<br>Server Configuration<br>Database Engine Configuration<br>Analysis Services Configuration<br>Reporting Services Configuration<br>Distributed Replay Controller<br>Distributed Replay Controller<br>Distributed Replay Client<br>Error Reporting<br>Installation Configuration Rules<br><b>Ready to Install</b><br>Installation Progress<br>Complete | Ready to install SQL Server 2012:         Summary         Edition: Enterprise Edition: Core-based Licensing         - Action: Install (Product Update)         Prerequisites         - Already installed:         - Microsoft .NET Framework 3.5         - To be installed from media:         - Microsoft Visual Studio 2010 Shell         - Microsoft Visual Studio Tools for Applications 3.0         - General Configuration         - Features         - Database Engine Services         - SQL Server Replication         - Full-Text and Semantic Extractions for Search         - Data         - Data Services         - Analysis Services         - Analysis Services         - Analysis Services         - Analysis Services         - Analysis Services         - Analysis Services         - Reporting Services - Native | Setup State Conference      Setup State      Setup State      Setup S | Instal Dottet Core, Cpu64 Action |
| Complete                                                                                                    | Reporting Services - SharePoint     Reporting Services - SharePoint     Reporting Services Add-in for SharePoint Products     Data Quality Client     SQL Server Data Tools     Configuration file path:     C:\Program Files\Microsoft SQL Server\110\Setup Bootstrap\Log\20150602_160217\ConfigurationFile.ini        C:\Program Files\Microsoft SQL Server\110\Setup Bootstrap\Log\20150602_160217\ConfigurationFile.ini        Casek                                                                                                    | Analysis Services Configuration<br>Reporting Services Configuration<br>Distributed Report Configuration<br>Distributed Report Configuration<br>Error Reporting<br>Installation Configuration Rules<br>Ready to Install<br>Installation Progress<br>Complete                                                                                                    |                                  |

- Affiche une page de résumé de toutes les options choisies
- Puis, Install

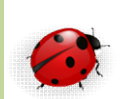

| 👫 SQL Server 2012 Setup          |                                                                                                    | _ [ ] ]                                                        |
|----------------------------------|----------------------------------------------------------------------------------------------------|----------------------------------------------------------------|
| Complete                         |                                                                                                    |                                                                |
| Your SQL Server 2012 installati  | on completed successfully with product updates.                                                                                                    |                                                                |
| Setup Support Rules              | Information about the Setup operation or possible nex                                                                                                    | it steps:                                                      |
| Secup Role                       | Feature                                                                                                    | Status                                                         |
| Feature Selection                | Management Tools - Complete                                                                                                    | Succeeded                                                      |
| Installation Rules               | Client Tools Connectivity                                                                                                    | Succeeded                                                      |
| Instance Configuration           | Client Tools SDK                                                                                                    | Succeeded                                                      |
| Disk Space Requirements          | Client Tools Backwards Compatibility                                                                                                    | Succeeded                                                      |
| Server Configuration             | Management Tools - Basic                                                                                                    | Succeeded                                                      |
| Database Engine Configuration    | Computer restart required                                                                                                    | ×                                                              |
| Analysis Services Configuration  | Construction of the base of the base of th |                                                                |
| Reporting Services Configuration | One or more arrected riles have operations pend<br>process is completed.                                                                                                    | ding. You must restart your computer after the setup           |
| Distributed Replay Controller    |                                                                                                    |                                                                |
| Distributed Replay Client        |                                                                                                    |                                                                |
| Error Reporting                  | <b>b</b>                                                                                                    | OK                                                             |
| Installation Configuration Rules |                                                                                                    |                                                                |
| Ready to Install                 | Only the components that you use to view an                                                                                                    | nd manage the documentation for SQL Server have been —         |
| Testellettes Deserves            | Installed. By default, the Help Viewer compor                                                                                                    | nent uses the online library. After installing SQL Server, you |
| Installation Progress            | information, see Use Microsoft Books Online                                                                                                    | for SQL Server chttp://go.microcoft.com/fwlink/2LinkID=        |
| Complete                         | 224683> (http://go.microsoft.com/fwlink/21.inl                                                                                                    | kiD=224683)                                                    |
|                                  | LEADER (http://go.nicrosoft.com/miniter.com                                                                                                    | <u>no 224000</u> ).                                            |
|                                  | Microsoft Update                                                                                                    |                                                                |
|                                  | Summary log file has been saved to the following loca                                                                                                    | tion:                                                          |
|                                  | CUProgram Eiler/Microsoft SOL Server/110/Setup Ro                                                                                                    | otetrapli op)20150602_160217                                   |
|                                  | Summary ISSERVDBVALE107_20150602_160217.txt                                                                                                    |                                                                |
|                                  |                                                                                                    |                                                                |
|                                  |                                                                                                    | du. 1                                                          |
|                                  |                                                                                                    | CloseHelp                                                      |
|                                  |                                                                                                    |                                                                |

- En fin d'installation
- Vérifier que tous les statuts sont « Succeeded »
  - Le message affiché ne doit concerner que l'installation de la documentation (normal car on n'a pas connecté le serveur à internet pendant l'installation)
  - Puis Close

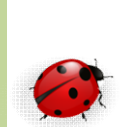

- Fin d'installation
  - Ne pas oublier de rebooter le server Windows
    - Permet de stabiliser tous les services SQL créés
- Les bases Exemples SQL
  - Par défaut et pour la sécurité des serveurs de production aucune base exemple n'est installée sur ces serveurs
  - Des exemples de codes et de bases de données sont fournis par Microsoft et disponible sur « codeplex »
  - Les bases exemples sont :
    - AdventureWorks base OLTP (Online Transactional Processing)
    - AdventureWorksDW base datawarehouse

- Gestion du processus SQL Server
  - Pour le système d'exploitation chaque application s exécute sous forme de processus
  - Chaque processus dispose de ses propres threads
  - Chaque thread correspond à une unité de travail que le système d'exploitation doit soumettre au processeur
    - A un processus correspond toujours au moins un thread
  - Chaque instance SQL Server gère elle-même ses propres threads et gère leur synchronisation sans passer par le noyau Windows

- Gestion du processus SQL Server (suite)
  - L'objectif de SQL Server est de répondre à des demande de montées en charge efficacement
    - C'est pour cette raison qu'il gère son propre pool de thread
    - Paramètre : MAX WORKER THREAD (valeur par défaut 0) correspond au nombre maximum de threads,
      - la valeur 0 permet la gestion automatique des threads par SQL Server, recommandée
      - Valeur maximum à 255 sous SQL Server 2000
    - Ces threads correspondent aux requêtes utilisateurs
      - Un même thread sera partagé entre plusieurs utilisateurs
      - Un utilisateurs ne travaillant pas à 100% de son temps, les thread est utilisé lorsqu'il lance une requête

- Options de configuration
  - les options de configuration du serveur SQL sont visibles dans la vue
    - Sys.configurations
  - Contient les colonnes :
    - Name nom de l'option
    - Value valeur actuelle configurée, cette valeur sera prise en compte au prochain démarrage de l'instance
    - Value\_in\_use valeur en cours d'utilisation

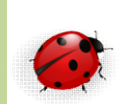

- Gestion de la mémoire
  - Par défaut SQL Server gère dynamiquement la quantité de mémoire dont il a besoin
    - Permet une répartition optimale de la mémoire entre les différents processus
    - Une quantité de mémoire suffisante permet de favoriser les lectures logiques à la place des lectures physiques pénalisantes
  - Cette gestion dynamique peut être limitée par les paramètres MIN SERVER MEMORY et MAX SERVER MEMORY
    - Dans ce cas l'instance conservera toujours la quantité de mémoire spécifie par ces 2 paramètres. Elle n'ira jamais ni en dessous ni au dessus.

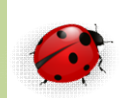

- Vérifier l'installation
  - Vérifiez le démarrage des services Windows
  - Par l'intermédiaire de l'explorateur vérifiez (pour une installation par défaut) :
    - C:\Program Files\Microsoft SQL Server\xxx. pour la gestion du moteur
      - xxx prend la valeur 90, 100, 110, etc
    - C:\Program Files\Microsoft SQL Server\MSSQL10.MSSQLSERVER\MSSQL\DATA pour les données
    - C:\Program Files\Microsoft SQL Server\xxx\setup Boostrap\LOG contient le journal d'installation
      - fichier généré par chaque exécution du programme d'installation (renommé avec horodatage)
      - On conserve une trace de chaque installation

#### Exercice

• Installer SQL Serveur sur une machine virtuelle avec Windows Server 2012

~